2020

# **Ferna**

# **GAUDI'** GESTIONE ANAGRAFICA UNICA DEGLI IMPIANTI

Istruzioni Operative per il Gestore di Rete

Gestione puntuale dei POD

VERSIONE 03 Del 2020

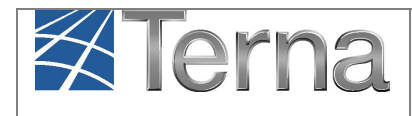

## Sommario

| 1.  | Glossario e Definizioni                  | 3   |
|-----|------------------------------------------|-----|
| 2.  | Premessa                                 | 4   |
| 3.  | Anagrafica dei POD                       | 5   |
| 3.1 | Accesso al sistema                       | 6   |
| 4.  | Inserimento di un nuovo POD in GAUDI'    | 8   |
| 4.1 | Registrazione Anagrafica POD             | 9   |
| 4.2 | Sezione Codice di Rintracciabilità       | .10 |
| 4.3 | Sezione Cabina Primaria                  | .11 |
| 4.1 | Abilitazione Distributore di Riferimento | .16 |
| 4.2 | Sezione SSPC                             | .19 |
| 5.  | Gestione dei POD                         | .21 |
| 5.1 | Visualizzazione e modifica POD           | .22 |
| 5.2 | Eliminazione POD                         | .24 |
| 5.1 | Visualizzazione versioni del POD         | .25 |
| 5.1 | Gestione delle CP                        | .26 |

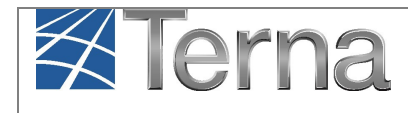

# 1. Glossario e Definizioni

- **Funzione "puntuale":** funzionalità operata su ogni singolo impianto/UP e non in maniera massiva;
- **Funzione "massiva":** funzionalità operata su un insieme di impianti/UP tramite scambio di flussi di file in formato file xml/csv;
- UP: Unità di Produzione;
- UPR: Unità di Produzione Rilevante (Potenza apparente nominale >=10 MVA);
- UPNR: Unità di Produzione Non Rilevante (Potenza apparente nominale <10 MVA);
- UDDI: Utente Del DIspacciamento;
- **TICA**: Testo Integrato delle Connessioni Attive -Allegato A alla Del ARG/elt 99/08 -link <u>https://www.arera.it/it/docs/08/099-08arg.htm;</u>
- **TISSPC**: Testo Integrato dei Sistemi Semplici di Produzione e Consumo (Allegato alla Deliberazione 578/2013/R/eel)
- **ARERA**: Autorità di Regolazione per Energia Reti e Ambiente;
- POD: Punto di consegna rilasciato dal Gestore di Rete territorialmente competente;
- GdR: Gestore di Rete;
- SSPC: Sistema Semplice di Produzione e Consumo
- **SEU**: Sistemi Efficienti di Utenza
- SEESEU: Sistemi Equivalenti ai Sistemi Efficienti di Utenza
- **ASE**: Altri Sistemi Esistenti;
- **ASAP**: Altri Sistemi di Autoproduzione

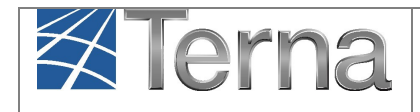

# 2. Premessa

Il sistema Gaudì è accessibile attraverso il sito Terna, nella sezione Sistema Elettrico – GAUDI, al link: <u>https://mercato.terna.it/gaudi/</u>.

Nel presente Manuale sono dettagliate le funzioni PUNTUALI di **Gestione dei POD**, in carico al **Gestore di Rete** (ed in particolare al Gestore di Rete che accede a GAUDI con il profilo "Distributore/Gestore TERNA"<sup>1</sup>).

Per le funzioni MASSIVE, si rimanda alle Istruzioni per il Gestore di Rete presenti nei manuali specifici.

<sup>&</sup>lt;sup>1</sup> Il Gestore di Rete può anche avere a disposizione il profilo di accesso a GAUDI "Distributore light" che gli consente la sola visualizzazione dei dati inseriti in GAUDI relativamente agli impianti di competenza e il profilo "Mandatario Modello Unico" che gli consente la gestione dell'iter semplificato.

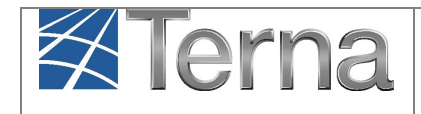

## 3. Anagrafica dei POD

La sezione Anagrafica POD in Gaudì è di competenza esclusiva del Gestore di Rete.

La Delibera AEEGSI 587/2013/R/eel "Regolazione dei servizi di connessione, misura, trasmissione, distribuzione, dispacciamento e vendita nel caso di Sistemi Semplici di Produzione e Consumo" ha introdotto diverse novità al TICA relative al processo di qualificazione impianti in GAUDÌ. In particolare, la gestione completa e puntuale dei POD è un **prerequisito essenziale** per la corretta registrazione di un nuovo impianto di produzione, nonché per la classificazione commerciale di quelli esistenti.

A seguito dell'accettazione del preventivo di connessione, il Gestore di Rete deve alimentare l'anagrafica POD in GAUDÌ. Successivamente, in fase di registrazione dell'impianto, GAUDI verificherà la corrispondenza tra il codice di rintracciabilità della pratica di connessione ed il codice POD indicato dal GdR in Anagrafica. A seguito di verifica negativa, sarà impedita la registrazione del nuovo impianto in GAUDÌ.

Con il recente recepimento del Regolamento europeo 1485/2017 in materia di scambio dati, è stato necessario integrare nel sistema GAUDÌ nuovi dati strutturali e anagrafici relativi agli impianti di produzione e ai POD, tale integrazione ha richiesto l'aggiornamento delle interfacce per la gestione dei POD e l'implementazione di nuovi flussi massivi, questi ultimi descritti nei manuali dedicati.

L'Anagrafica POD consente di gestire tutti i dati connessi al POD stesso ed in particolar modo:

- la "Potenza in immissione" (espressa in kW), autorizzata dal Gestore di Rete. Ciò significa che, in sede di creazione di una UP da parte del Produttore, la Potenza in immissione dell'UP, proposta dal sistema, sarà: *il minor valore tra la somma delle Potenze Attive Nominali [kW] delle sezioni agganciate all'UP e la Potenza in immissione del POD [kW]*, inserita dal Gestore di Rete in fase di popolamento dell'"Anagrafica POD".
- l'identificazione degli SSPC esistenti e la gestione delle modifiche di post-esercizio degli stessi. Qualora, infatti, il POD riguardi un punto di connessione in cui oltre ad immissioni sono previsti prelievi per usi diversi dai servizi ausiliari, si configura la costituzione di un SSPC. Il Gestore di Rete è tenuto a comunicare su Gaudì tramite l'Anagrafica POD la tipologia di SSPC che il Produttore intende realizzare, e da egli obbligatoriamente dichiarata in fase di richiesta della connessione.

La nuova anagrafica POD prevede l'integrazione in anagrafica di informazioni aggiuntive quali Cabina Primaria (CP) e Trasformatore (TR). Tali informazioni permetteranno l'interoperabilità del GAUDI (sistema master per gli impianti di produzione) con i sistemi Terna GMD (Grid Master Data) e Meter (master rispettivamente per CP e TR).

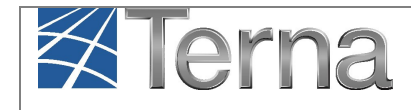

## 3.1 Accesso al sistema

Il Gestore di Rete che accede al sistema con il profilo "DISTRIBUTORE" visualizza le maschere seguenti:

| ANAGANATICA<br>UNICA DEGLI<br>URPANTI |                                           |                                  |                      |     | G A U D I<br>Gestione Anagrafica Unice Degli Impianti |
|---------------------------------------|-------------------------------------------|----------------------------------|----------------------|-----|-------------------------------------------------------|
|                                       |                                           | GESTIONE IMPIANTO                | DIPLOAD XML          | POD | 🚵 DATI GEDI                                           |
|                                       |                                           |                                  |                      |     |                                                       |
|                                       | -                                         |                                  |                      |     |                                                       |
|                                       | Benvenuto in GAUDI                        |                                  |                      |     |                                                       |
|                                       | Ricerca Impianti                          |                                  |                      |     |                                                       |
|                                       | Codice Nom<br>Impiant                     | to Stato                         | V                    |     |                                                       |
|                                       | Gestore di E-DISTRIBUZIONE S.P.A.<br>rete |                                  |                      |     |                                                       |
|                                       | Regione Seleziona V Provinci              | ia Comune                        |                      |     |                                                       |
|                                       | Ragione Sociale Produttore                | Tipologia Seleziona<br>Impianto  | ¥                    |     |                                                       |
|                                       | Codice POD                                |                                  |                      |     |                                                       |
|                                       |                                           | Download XML (Accumuli) Download | XML (Inverter) oerca |     |                                                       |

Figura 1 – Maschera di Benvenuto/Anagrafica Unica degli Impianti

| Aur Adrica, UMR HR SSPC        |                                       |            |                   |       | G A U D I<br>Gestone Anagrafica Unica Degli Impianti |
|--------------------------------|---------------------------------------|------------|-------------------|-------|------------------------------------------------------|
| s pompaggio. × Gerniege U.P.R. |                                       |            |                   |       | Destione                                             |
|                                |                                       |            |                   |       |                                                      |
|                                |                                       |            |                   |       |                                                      |
|                                |                                       |            |                   |       |                                                      |
|                                | Ricerca Unità di Produzione Rilevanti |            |                   |       |                                                      |
|                                | Codice Impianto                       | Codice UPR | Stato Seleziona 💌 |       |                                                      |
|                                | Operatore<br>Riferimento              | V          |                   |       |                                                      |
|                                | Tipologia U.P.R Seleziona             | <b>v</b>   | Codice V<br>PSR   |       |                                                      |
|                                | Sottotipologia U.P.R                  |            | Zona Seleziona 💌  |       |                                                      |
|                                |                                       |            | Γ                 | Cerca |                                                      |

Figura 2 – Maschera di ricerca Unità di Produzione Rilevante/UPR

| ANACOURSE ME LINK S                           |                                           |                           |                  |                        |            | G A U D I<br>Getions Aragastica Urica Dogli Impiert |
|-----------------------------------------------|-------------------------------------------|---------------------------|------------------|------------------------|------------|-----------------------------------------------------|
| e pompaggio non rilevanti > Gestione U.P.R.N. |                                           |                           |                  |                        | A GESTIONE | DPLOAD XML                                          |
|                                               |                                           |                           |                  |                        |            |                                                     |
|                                               |                                           |                           |                  |                        |            |                                                     |
|                                               | Ricerca Unità di Produzione Non Rilevante |                           |                  |                        |            |                                                     |
|                                               | Codice Impianto                           | Codice UPNR               | Zona Seleziona   | ¥                      |            |                                                     |
|                                               | Tipologia UPNR Seleziona                  | V                         | Stato Seleziona  | Y                      |            |                                                     |
|                                               | UDDI Seleziona                            | V                         |                  |                        |            |                                                     |
|                                               | Gestore di rete E-DISTRIBUZIONE S.P.A.    | V                         |                  |                        |            |                                                     |
|                                               |                                           | Download XML Download CSV | Download XML New | Download CSV New Cerca |            |                                                     |

Figura 3 – Maschera di ricerca Unità di Produzione Rilevante/UPR

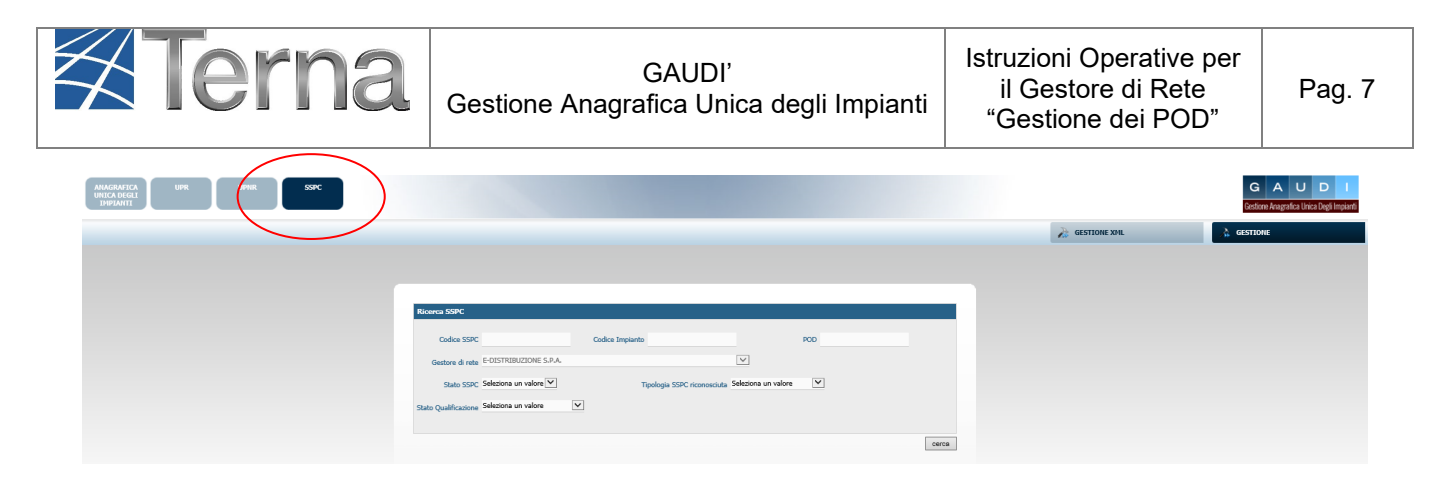

Figura 4 – Maschera di ricerca Sistemi Semplici di Produzione e Consumo

Selezionando il tasto "Anagrafica unica degli impianti" si accede alla Maschera di Benvenuto in cui

è disponibile il pulsante , selezionando il quale appare un menù a tendina in cui è possibile selezionare i pulsanti "Gestione POD", "Inserisci POD", "Gestione CP".

| ANAGRAFICA<br>UNICA REAL<br>IPPIANTI |                               |                                      |                  | G A U D<br>Getore Angelica Unico Dogline |
|--------------------------------------|-------------------------------|--------------------------------------|------------------|------------------------------------------|
|                                      |                               | CESTIONE IMPIANTO                    | DIPLOAD XML      | DATI GEDI                                |
|                                      |                               |                                      |                  | GESTIONE POD                             |
|                                      |                               |                                      |                  | 🚴 INSERISCI POD                          |
|                                      |                               |                                      |                  | GESTIONE CP                              |
|                                      | Benvenuto in GAUDI            |                                      |                  |                                          |
|                                      | Ricerca Impianti              |                                      |                  |                                          |
|                                      | Codice Nome Impiento          | Stato Seleciona                      |                  |                                          |
|                                      | rete                          |                                      | 1                |                                          |
|                                      | Regione Seleziona V Provincia | Comune                               |                  |                                          |
|                                      | Ragione Sociale Produttore    | Tipologia Seleziona<br>Impianto      |                  |                                          |
|                                      | Codice POD                    |                                      |                  |                                          |
|                                      |                               | Download XML (Accumuli) Download XML | (inverter) cerca |                                          |

Figura 5 – Pulsanti gestione POD

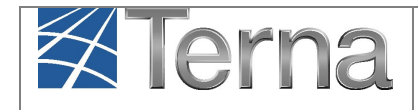

## 4. Inserimento di un nuovo POD in GAUDI'

Selezionare il pulsante "Inserisci POD".

I dati che il Gestore di Rete deve inserire in Anagrafica al fine di censire i POD di propria competenza, sono quelli presenti nella maschera di Inserimento.

| ISERISCI CODICE POD         |                                 |                                           |                                  |                         |
|-----------------------------|---------------------------------|-------------------------------------------|----------------------------------|-------------------------|
|                             |                                 |                                           | F                                |                         |
| Distributore                | ALTO GARDA SERVIZI SPA          |                                           |                                  | ~                       |
| Nuovo codice POD            | IT028E                          |                                           |                                  |                         |
| Pot. Immissione (KW)        |                                 | Pot. Prelievo (KW)                        |                                  |                         |
|                             | Seleziona 🗸                     | Livelle tensione                          |                                  | $\overline{\mathbf{v}}$ |
| Fascia tensione (V)         |                                 | Livelo tensione                           |                                  |                         |
| Tipo immissione             | Seleziona 🗸                     | Punto di sola immissione                  |                                  |                         |
| Stato POD                   | Attivo 🔽                        | Tipo POD                                  | Seleziona                        | ~                       |
| Data Attivazione            | 20/11/2020                      |                                           |                                  |                         |
| Latitudine                  | 00 ° 00 ' 00 "                  | Longitudine                               | 000 ° 00 ' 00 "                  |                         |
| Lattadire                   |                                 | Longitudine                               | 000 00 00                        |                         |
|                             |                                 |                                           |                                  |                         |
| Codice victor orighith?     |                                 |                                           | Codice fintracciabilita - Tipo 1 | ter                     |
| Codice fintracciabilita     |                                 | Aggiungi »                                |                                  |                         |
| Tipo Iter                   | Seleziona 🗸                     | « Rimuovi                                 |                                  |                         |
|                             |                                 |                                           |                                  |                         |
|                             |                                 |                                           |                                  |                         |
| Ecorcizio DOD               | Definitivo - CP non esistente   |                                           | Dicerca Cabina Drimaria          | 1                       |
| Lisercizio POD              |                                 | -                                         | Nicci ca Gabina i fimana         |                         |
| Nome CP                     |                                 | Abilita                                   | Distributore di Riferimento      |                         |
| Codice Distributore         |                                 | CP Meter                                  |                                  |                         |
| TR Meter                    |                                 | POD Trasformatore                         |                                  |                         |
|                             |                                 |                                           |                                  |                         |
| Loguon                      | ti dati sono da compilare obbli | iantoriamento colo co il DOD appartion    | and up CCDC                      |                         |
| i seguen                    | a aaa sono aa compilare ODDi    | igatorianicite solo se il POD appartielle | au un oordi                      |                         |
| Tipologia SSPC<br>Richiesta | Seleziona                       | Tipologia di POD<br>nell'ambito SSPC      | ona                              | ▼                       |
| Se il POD                   | deve essere associato ad un a   | Itro POD per creare un nuovo SSPC, ind    | icare di seguito il codice P     | OD associato :          |
| Codice POD                  |                                 | Data Decorrenza                           |                                  |                         |
| associate                   |                                 |                                           |                                  |                         |
|                             |                                 |                                           |                                  |                         |
| _                           |                                 |                                           |                                  |                         |
|                             | TORNA                           |                                           |                                  |                         |

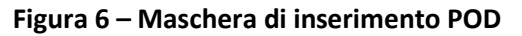

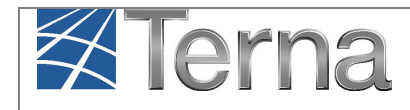

## 4.1 Registrazione Anagrafica POD

Nella maschera sono presenti **nuovi campi** da inserire, imputare le informazioni in base alle indicazioni riportate nella tabella seguente (sono evidenziati i nuovi campi):

| Denominazione Campo      | Descrizione Campo e/o indicazioni per la compilazione                                                                                                    | Campo<br>obbligatorio |
|--------------------------|----------------------------------------------------------------------------------------------------|-----------------------|
| Distributore             | Campo impostato da sistema in base al profilo di accesso e non modificabile                                                                                                    | Sì                    |
| Nuovo codice POD         | Inserire il codice POD con la seguente struttura:<br>ITXXXE12345678X, dove IT è un valore fisso, XXX è il codice di tre<br>caratteri che identifica il Gestore di Rete, E è un carattere fisso<br>seguito da otto cifre.<br>Il sistema propone in automatico i primi 6 caratteri che identificano il<br>Distributore. La cifra finale è opzionale.                                                      | Sì                    |
| Pot. Immissione (kW)     | La massima potenza che può essere immessa nel punto di connessione cui è associato il POD                                                                                                    | Sì                    |
| Pot. Prelievo (kW)       | La massima potenza che può essere prelevata nel punto di connessione cui è associato il POD.                                                                                                    | Sì                    |
| Fascia tensione (V)      | Scegliere il range in cui ricade il livello di tensione della rete elettrica<br>pubblica a cui il POD è collegato.<br>Fascia di tensione Tipo tensione<br>da 0 a 1.000 -> BT<br>da 1.001 a 10.000 -> MT<br>da 10.001 a 16.000 -> MT<br>da 16.001 a 22.000 -> MT<br>da 22.001 a 35.000 -> MT<br>da 35.001 a 90.000 -> AT<br>da 120.000 a 132.000 -> AT<br>150000 -> AT<br>220000 -> AAT<br>380000 -> AAT | Sì                    |
| Livello tensione (V)     | Il sistema imposta automaticamente il livello di tensione                                                                                                    | AUTO                  |
| Tipo immissione          | Selezionare una delle opzioni previste dal sistema:<br>• Scambio Sul Posto (solo GSE)<br>• Cessione Parziale<br>• Cessione Totale                                                                                                    | Sì                    |
| Punto di sola immissione | Il flag viene spuntato automaticamente se si seleziona il tipo di immissione "Cessione Totale"                                                                                                    | AUTO                  |
| Stato POD                | Viene impostato di default il valore "Attivo"                                                                                                    | AUTO                  |

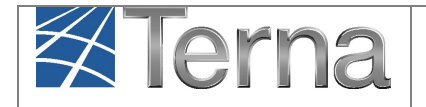

| Denominazione Campo      | Descrizione Campo e/o indicazioni per la compilazione                                                                                                    | Campo<br>obbligatorio |
|--------------------------|----------------------------------------------------------------------------------------------------|-----------------------|
| Tipo POD                 | Può essere "Di Cantiere" o "Definitivo"                                                                                                    | NO                    |
| Data Attivazione         | La data di attivazione del POD non potrà essere superiore alla data di<br>registrazione del POD e dovrà coincidere con la data di generazione<br>del POD nei sistemi del GdR. Di default sarà impostata la sysdate | Sì                    |
| Latitudine e Longitudine | Il formato è Gradi, minuti e secondi (DMS):<br>latitudine -> 41°24'12"<br>longitudine -> 2°10'26"                                                                                                    | No                    |

#### Tabella 1 – Inserimento dati del POD

## 4.2 Sezione Codice di Rintracciabilità

Nella sezione Codice di Rintracciabilità si devono impostare i dati del Codice Pratica di Connessione e del tipo di iter di connessione:

Questa operazione può essere effettuata anche in un secondo momento, scegliendo la funzione "Gestione POD", ma è **propedeutica alla registrazione di un nuovo impianto,** infatti, solo dopo che il GdR ha inserito in Anagrafica POD il codice POD ed il relativo codice di rintracciabilità, il Produttore è abilitato alla registrazione dell'impianto.

La registrazione manuale di un impianto, da parte del produttore, viene bloccata se il tipo di iter selezionato prevede la registrazione dell'impianto da parte del GdR.

Per associare un codice di rintracciabilità al POD, dopo averlo digitato nel campo "Cod.

rintracciabilità", è sufficiente selezionare il tasto POD diventano visibili nel box "Codici rintracciabilità associati". I codici di rintracciabilità associati

Viceversa, è possibile rimuovere un codice di rintracciabilità dalla lista dei codici associati,

selezionandolo e successivamente premendo il tasto

« Rimuovi

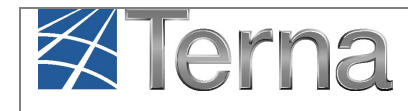

## 4.3 Sezione Cabina Primaria

Nella Sezione Cabina Primaria registrare i seguenti campi:

| Tabella "Inserisci codice POD"         |                                                                                                    |                       |  |  |  |
|----------------------------------------|----------------------------------------------------------------------------------------------------|-----------------------|--|--|--|
| Denominazione Campo                    | Descrizione Campo e/o indicazioni per la compilazione                                                                                                    | Campo<br>obbligatorio |  |  |  |
| Esercizio POD                          | <ul> <li>"Definitivo - CP non esistente" è la scelta che consente la registrazione di un POD definitivo senza essere obbligati a registrare la CP</li> <li>"Definitivo - CP esistente" è la scelta che consente la registrazione di un POD definitivo e la rispettiva CP</li> <li>"Provvisorio" è la scelta che consente la registrazione di un POD in esercizio provvisorio su una CP temporanea</li> <li>Di default viene impostato il valore: "Definitivo - CP non esistente"</li> </ul> | SI                    |  |  |  |
| Ricerca Cabina Primaria                | La ricerca della CP è obbligatoria solo se Esercizio POD è<br>impostato su:<br>• "Definitivo - CP esistente"<br>• "Provvisorio"                                                                                                    | AUTO                  |  |  |  |
| Nome CP                                | È il Nome della CP negli archivi del Distributore                                                                                                    | NO                    |  |  |  |
| Codice Distributore                    | È il Codice della CP negli archivi del Distributore                                                                                                    | NO                    |  |  |  |
| CP Meter/TR Meter/POD<br>Trasformatore | Sono i Codici identificativi di CP/TR/POD TR condivisi con Terna                                                                                                    | NO                    |  |  |  |
| Abilita Distributore di Riferimento    | È un flag che viene impostato a SI se il Distributore Sotteso vuole<br>abilitare il Distributore di Riferimento ad eseguire l'aggancio della CP<br>per il singolo POD che si sta registrando                                                                                                    | NO                    |  |  |  |

Tabella 2 – Inserimento dati Cabina Primaria

Il tasto "Ricerca Cabina Primaria" offre la possibilità di selezionare i dati di Cabina Primaria (CP), Trasformatore (TR) e POD Trasformatore (POD TR) da agganciare al POD Impianto, se la CP con la rispettiva struttura, sono presenti in anagrafica.

In anagrafica risultano caricate tutte le CP, i TR e i POD TR che i Distributori hanno fornito a Terna in ambito del progetto Osservabilità. Eventuali aggiornamenti potranno essere effettuati seguendo le modalità illustrate più avanti. La maschera per la ricerca della CP è illustrata di seguito:

| Gestore di rete | E-DISTRIBUZIONE S.P.A. |                     | [ | $\checkmark$ |              |
|-----------------|------------------------|---------------------|---|--------------|--------------|
| CP Meter        |                        | Codice Distributore | 2 |              |              |
| Regione         | Seleziona              | Provincia           | × | Comune       | $\checkmark$ |
| TR Meter        |                        | POD trasformatore   | 2 |              |              |

Figura 7 – Maschera di ricerca CP

È possibile effettuare la ricerca impostando solo alcuni valori fra quelli editabili:

- CP Meter: è il nome della CP presente in anagrafica Meter Terna
- Codice Distributore: è il nome della CP presente in anagrafica Distributore
- Regione, Provincia, Comune: sono la Regione, la Provincia e il Comune della CP
- Il TR Meter: è il nome del TR presente in anagrafica Meter
- Il POD Trasformatore: è il nome del TR presente in anagrafica Merer Terna

Supponiamo per esempio di cercare la CP impostando solo la Regione e la Provincia, il sistema elencherà tutte le CP della Regione e della Provincia selezionate, come in figura:

| ca Cabine Prin                            | arie                                     |                                                             |              |                                             |    |
|-------------------------------------------|------------------------------------------|-------------------------------------------------------------|--------------|---------------------------------------------|----|
| Gestore di rete                           | E-DISTRIBUZIONE S.P.J                    | λ.                                                          | $\checkmark$ |                                             |    |
| CP Meter                                  |                                          | Codice Distributore                                         |              |                                             |    |
| Regione                                   | PUGLIA                                   | Provincia BARI                                              | V            | Comune Seleziona                            |    |
| TR Meter                                  |                                          | POD trasformatore                                           |              |                                             |    |
|                                           |                                          |                                                             |              | Indieb                                      | ro |
| - Cobine D                                |                                          |                                                             |              |                                             |    |
| a Cabine Pi                               | rimarie                                  |                                                             |              |                                             |    |
|                                           |                                          |                                                             |              |                                             |    |
| LA RIC                                    | ERCA HA PRODO                            | TTO 38 RISULTATI                                            |              |                                             |    |
| Codice D                                  | istributore                              | CP Meter                                                    | c            | omune                                       |    |
| D5001                                     | 1383872                                  | DP001380085_CP                                              | ВА           | RLETTA                                      |    |
| D5001                                     | 1384455                                  | DP001380093_CP                                              | GIO          | VINAZZO                                     | 1  |
| D5001                                     | 1381183                                  | DP001380096_CP                                              | AL           | TAMURA                                      |    |
| D5001                                     | 1383166                                  | DP001380097_CP                                              | мс           | DLFETTA                                     |    |
|                                           | 1380433                                  | DP001380103_CP                                              | мо           | NOPOLI                                      |    |
| D5001                                     |                                          |                                                             |              |                                             |    |
| D5001                                     | 1383316                                  | DP001380108_CP                                              |              | BARI                                        |    |
| D5001                                     | 1383316                                  | DP001380108_CP<br>DP001380110_CP                            | GIOIA        | BARI<br>DEL COLLE                           |    |
| D5001                                     | 1383316<br>1385005<br>1381833            | DP001380108_CP<br>DP001380110_CP<br>DP001380113_CP          | GIOIA        | BARI<br>DEL COLLE<br>SCEGLIE                |    |
| D5001<br>D5001<br>D5001<br>D5001<br>D5001 | 1383316<br>1385005<br>1381833<br>1380994 | DP001380108_CP DP001380110_CP DP001380113_CP DP001380115_CP | GIOIA        | BARI<br>DEL COLLE<br>SCEGLIE<br>A DI PUGLIA |    |

Figura 8 – Maschera di ricerca CP – elenco CP

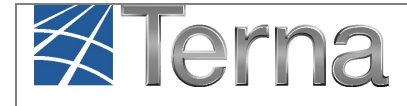

#### Selezionando una delle CP in elenco, saranno visualizzati i TR associati alla CP, come in figura:

| LA RICERCA HA PRODOTTO 38 RISULTATI |                |                       |    |  |  |  |
|-------------------------------------|----------------|-----------------------|----|--|--|--|
| Codice Distributore                 | CP Meter       | Comune                |    |  |  |  |
| D5001383872                         | DP001380085_CP | BARLETTA              | u  |  |  |  |
| D5001384455                         | DP001380093_CP | GIOVINAZZO            | (a |  |  |  |
| D5001381183                         | DP001380096_CP | ALTAMURA              | 6  |  |  |  |
| D5001383166                         | DP001380097_CP | MOLFETTA              | 6  |  |  |  |
| D5001380433                         | DP001380103_CP | MONOPOLI              | 6  |  |  |  |
| D5001383316                         | DP001380108_CP | BARI                  | ú  |  |  |  |
| D5001385005                         | DP001380110_CP | GIOIA DEL COLLE       | ú  |  |  |  |
| D5001381833                         | DP001380113_CP | BISCEGLIE             | 6  |  |  |  |
| D5001380994                         | DP001380115_CP | CANOSA DI PUGLIA      | 6  |  |  |  |
| D5001384118                         | DP001380116_CP | ACQUAVIVA DELLE FONTI | 6  |  |  |  |
| 1 2 3 4                             |                |                       |    |  |  |  |

#### Lista Trasformatori (CP Meter: DP001380085\_CP)

#### LA RICERCA HA PRODOTTO 3 RISULTATI

| Codice Distributore | TR Meter       | Descrizione                           |     |
|---------------------|----------------|---------------------------------------|-----|
|                     | PM_S16BRLT_TRR | BARLETTA TRASFORMATORE2 AVV. CARICO R | ú   |
| D5001383872275      | PM_S16BRLT_TRV | BARLETTA TRASFORMATORE2 AVV. CARICO V | (a  |
| D5001383872274      | PM_S16BRLT_TRG | BARLETTA TRASFORMATORE2 AVV. CARICO C | (j) |

#### Figura 9 – Maschera di ricerca CP – elenco TR

Selezionando uno dei TR in elenco, saranno visualizzati i POD TR associati al TR, come in figura:

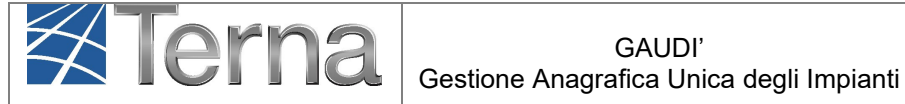

#### LA RICERCA HA PRODOTTO 3 RISULTATI

| Codice Distributore | TR Meter       | Descrizione                           |     |
|---------------------|----------------|---------------------------------------|-----|
|                     | PM_S16BRLT_TRR | BARLETTA TRASFORMATORE2 AVV. CARLEO R | u.  |
| D5001383872275      | PM_S16BRLT_TRV | BARLETTA TRASFORMATORE2 AVV. CARICO V | (j) |
| D5001383872274      | PM_S16BRLT_TRG | BARLETTA TRASFORMATORE2 AVV. CARICO C | ú   |

#### Lista POD Trasformatore (TR Meter: PM\_S16BRLT\_TRR)

| LA RICERCA HA PRODOTTO 1 RISULTATI |                   |
|------------------------------------|-------------------|
| POD TR                             | Fascia tensione   |
| DP0000153085A1                     | Associa<br>POD TR |

#### Figura 10 – Maschera di ricerca CP – elenco POD TR

A questo punto selezionare il tasto "Associa POD TR" per agganciare il POD TR al POD Impianto.

Il sistema tornerà nella maschera di registrazione del POD e visualizzerà i dati della CP, TR e POD TR selezionati, dopo aver salvato i dati, la maschera si presenta come in figura:

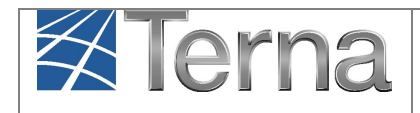

| 10.00 |  | 1000 |  |
|-------|--|------|--|

| Distributore                                                                                                    | ALTO GARDA SERVIZI SPA                                                                                                    |                                  |                                                                                                    |                                                                                           | $\checkmark$ |
|----------------------------------------------------------------------------------------------------|----------------------------------------------------------------------------------------------------|----------------------------------|----------------------------------------------------------------------------------------------------|-------------------------------------------------------------------------------------------|--------------|
|                                                                                                    |                                                                                                    |                                  |                                                                                                    |                                                                                           |              |
| Nuovo codice POD                                                                                                    | IT028E20021965                                                                                                    |                                  |                                                                                                    |                                                                                           |              |
| Pot. Immissione (KW)                                                                                                    | 6                                                                                                    |                                  | Pot. Prelievo (KW                                                                                                    | () 6                                                                                      |              |
|                                                                                                    | da 0 a 1 000                                                                                                    | ~                                |                                                                                                    | PT                                                                                        |              |
| Pascia tensione (V)                                                                                                    | ua o a 1.000                                                                                                    | <u> </u>                         | Livelio tension                                                                                                    | e <u>-</u>                                                                                | · ·          |
| Tipo immissione                                                                                                    | SCAMBIO SUL POSTO                                                                                                    | ~                                | Punto di sola immissione                                                                                                    |                                                                                           |              |
| State POD                                                                                                    | Attivo                                                                                                    | $\sim$                           | Tino PO                                                                                                    | n Seleziona                                                                               | $\checkmark$ |
| 3480 100                                                                                                    |                                                                                                    | _                                | npo ro                                                                                                    | U                                                                                         |              |
| Data Attivazione                                                                                                    | 01/10/2020                                                                                                    |                                  |                                                                                                    |                                                                                           |              |
| Latitudine                                                                                                    | OC ° OC ' OC "                                                                                                    |                                  | Longitudin                                                                                                    | e 000 ° 00 ' 00 "                                                                         |              |
|                                                                                                    |                                                                                                    |                                  |                                                                                                    |                                                                                           |              |
|                                                                                                    |                                                                                                    |                                  |                                                                                                    |                                                                                           |              |
|                                                                                                    |                                                                                                    |                                  |                                                                                                    | Codice rintracciabilità -<br>123456-ORDINARIO                                             | Tipo Iter    |
| Codice rintracciabilità                                                                                                    |                                                                                                    |                                  | Agglungi »                                                                                                    |                                                                                           |              |
| Tipo Iter                                                                                                    | Seleziona                                                                                                    | <b>v</b>                         | * Rimuovi                                                                                                    |                                                                                           |              |
| ripo ater                                                                                                    |                                                                                                    |                                  |                                                                                                    |                                                                                           |              |
|                                                                                                    |                                                                                                    |                                  |                                                                                                    |                                                                                           |              |
|                                                                                                    |                                                                                                    |                                  |                                                                                                    |                                                                                           |              |
|                                                                                                    |                                                                                                    |                                  |                                                                                                    |                                                                                           |              |
|                                                                                                    | Deficitive Of existents                                                                                                    |                                  |                                                                                                    |                                                                                           |              |
| Esercizio POD                                                                                                    | Definitivo - CP esistente [                                                                                                    | ⊻ @                              |                                                                                                    | Ricerca Cabina Prin                                                                       | naria        |
| Esercizio POD<br>Nome CP                                                                                                    | Definitivo - CP esistente [                                                                                                    | <ul> <li>✓</li> <li>Q</li> </ul> | Abilita Distributore di Riferim                                                                                                    | Ricerca Cabina Prin                                                                       | naria        |
| Esercizio POD<br>Nome CP                                                                                                    | Definitivo - CP esistente [                                                                                                    | • •                              | Abilita Distributore di Riferim                                                                                                    | Ricerca Cabina Prin                                                                       | naria        |
| Esercizio POD<br>Nome CP<br>Codice Distributore                                                                                      | Definitivo - CP esistente [<br>Cabina Primaria A                                                                                     | <b>v Q</b>                       | Abilita Distributore di Riferim<br>CP Mete                                                                                                    | Ricerca Cabina Prin<br>ento                                                               | naria        |
| Esercizio POD<br>Nome CP<br>Codice Distributore<br>TR Meter                                                                          | Definitivo - CP esistente [<br>Cabina Primaria A<br>PM_SO4                                                                           | ▼ <b>Q</b>                       | Abilita Distributore di Riferim<br>CP Mete<br>POD Trasformator                                                                                                    | Ricerca Cabina Prin<br>ento                                                               | naria        |
| Esercizio POD<br>Nome CP<br>Codice Distributore<br>TR Meter                                                                          | Definitivo - OP esistente [<br>Cabina Primaria A<br>PM_SO4                                                                           | ▼ <b>Q</b>                       | Abilita Distributore di Riferim<br>CP Mete<br>POD Trasformator                                                                                                    | Ricerca Cabina Prin<br>ento                                                               | naria        |
| Esercizio POD<br>Nome CP<br>Codice Distributore<br>TR Meter                                                                          | Definitivo - CP esistente [<br>Cabina Primaria A<br>PM_SD4                                                                           |                                  | Abilita Distributore di Riferim<br>CP Mete<br>POD Trasformator                                                                                                    |                                                                                           | naria        |
| Esercizio POD<br>Nome CP<br>Codice Distributore<br>TR Meter<br>I seguent                                                             | Definitivo - CP esistente [<br>Cabina Primaria A<br>PM_SD4i                                                                          | v Q                              | Abilita Distributore di Riferim<br>CP Mete<br>POD Trasformator<br>nente solo se il POD appartie                                                                                                | Ricerca Cabina Prin         ento         r         CP_SI         e         IT221E00698686 | naria        |
| Esercizio POD<br>Nome CP<br>Codice Distributore<br>TR. Meter<br>I seguent<br>Tipologia SSPC                                          | Definitivo - CP esistente [<br>Cabina Primaria A<br>PM_SO4<br>ti dati sono da compilare d<br>Seleziona                               | v Q                              | Abilita Distributore di Riferim<br>CP Mete<br>POD Trasformator<br>nente solo se il POD appartie<br>Tipologia di POD Sek                                                                        | Ricerca Cabina Prin ento CP_SI e IT221E00698686 ne ad un SSPC: eziona                     | naria        |
| Esercizio POD<br>Nome CP<br>Codice Distributore<br>TR. Meter<br>I seguent<br>Tipologia SSPC<br>Richiesta                             | Definitivo - CP esistente [<br>Cabina Primaria A<br>PM_SO4<br>ti dati sono da compilare o<br>Seleziona                               | v Q                              | Abilita Distributore di Riferim<br>CP Mete<br>POD Trasformator<br>nente solo se il POD appartie<br>Tipologia di POD<br>nell'ambito SSPC                                                        | Ricerca Cabina Prin ento  r OP_SI e IT221E00698686  ne ad un SSPC: zziona                 | naria        |
| Esercizio POD<br>Nome CP<br>Codice Distributore<br>TR Meter<br>I seguent<br>Tipologia SSPC<br>Richiesta<br>Se il POD o               | Definitivo - OP esistente [<br>Cabina Primaria A<br>PM_SO4<br>Ei dati sono da compilare o<br>Seleziona<br>deve essere associato ad u | v Q                              | Abilita Distributore di Riferim<br>CP Mete<br>POD Trasformator<br>nente solo se il POD appartie<br>Tipologia di POD<br>nell'ambito SSPC<br>per creare un nuovo SSPC, in                        |                                                                                           | naria        |
| Esercizio POD<br>Nome CP<br>Codice Distributore<br>TR Meter<br>I seguent<br>Tipologia SSPC<br>Richiesta<br>Se il POD d<br>Codice POD | Definitivo - OP esistente [<br>Cabina Primaria A<br>PM_SD4                                                                           | v Q                              | Abilita Distributore di Riferim<br>CP Mete<br>POD Trasformator<br>nente solo se il POD appartie<br>Tipologia di POD Sek<br>nell'ambito SSPC<br>per creare un nuovo SSPC, li<br>Data Decorrenza |                                                                                           | naria        |

Figura 11 – Salvataggio Anagrafica POD

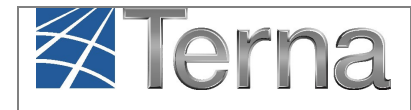

## 4.1 Abilitazione Distributore di Riferimento

In fase di registrazione del POD, è possibile "autorizzare" il Distributore di Riferimento alla funzionalità di associazione POD CP, spuntando la casella "Abilita Distributore di Riferimento"

|                             | N TO CARDA SERVIZI COA           |           |                                         |            |                            | 2              |
|-----------------------------|----------------------------------|-----------|-----------------------------------------|------------|----------------------------|----------------|
| Distributore                | ALTO GARDA SERVIZI SPA           |           |                                         |            | Ľ                          |                |
| Nuovo codice POD            | IT028E                           |           |                                         |            |                            |                |
| Pot. Immissione (KW)        |                                  |           | Pot. Prelievo (K                        | (W)        |                            |                |
| Fascia tensione (V)         | Seleziona                        | ·         | Livello tensio                          | one        |                            | ~              |
| Tipo immissione             | Seleziona 🔽                      | ·         | Punto di sola immissio                  | ne 🗌       |                            |                |
| Stato POD                   | Attivo                           | -<br>-    | Tipo P                                  | OD Selezio | na                         | ~              |
| Data Altivasione            | 20/11/2020                       |           | 2401                                    |            |                            |                |
|                             |                                  |           |                                         |            |                            |                |
| Latitudine                  | ac = ac + ac =                   |           | Longibud                                | line 000 ° | 00 ' 00 "                  |                |
|                             |                                  |           |                                         | Codice r   | intracciabilità - Tipo Ite | er             |
| Codice rintracciabilità     |                                  |           | Agglungi »                              |            |                            |                |
| Tion Bar                    | Seleziona                        |           | - Rimuovi                               |            |                            |                |
| tipo itter                  |                                  |           | « RIMUOVI                               |            |                            |                |
|                             |                                  |           |                                         |            |                            |                |
| Esercizio POD               | Definitivo - CP non esistente    | • •       |                                         | Rice       | rca Cabina Primaria        |                |
| Nome CP                     |                                  |           | Abilita Distributore di Diferi          | mento      |                            |                |
| Home Cr                     |                                  |           |                                         |            |                            |                |
| Codice Distributore         |                                  |           | CP Me                                   | ter        |                            |                |
| TR Meter                    |                                  |           | POD Trasformab                          | ore        |                            |                |
|                             | ti detti sono de sonolitere etit | bBastada  |                                         | lone ed un | S500.                      |                |
| 1 seguen                    | a aati sono da compitare ob      | ongatoria | mente solo se il POD apparo             | iene ao un | aanu:                      |                |
| Tipologia SSP0<br>Richiesta | Seleziona                        | ~         | Tipologia di POD Se<br>nell'ambito SSPC | eleziona   |                            | $\checkmark$   |
| Se il POD                   | deve essere associato ad un      | altro POD | per creare un nuovo SSPC,               | indicare d | i seguito il codice PO     | DD associato : |
| Codice POD                  |                                  |           | Data Decorrenza                         |            |                            |                |
| associati                   |                                  |           |                                         |            |                            |                |
|                             |                                  |           |                                         |            |                            |                |

Figura 12 – Abilitazione Distributore di Riferimento

Se il POD risulta associato al Distributore di Riferimento, quest'ultimo potrà visualizzare il POD e assegnarlo alla CP, selezionando la funzione di Gestione POD e selezionando il Distributore Sotteso di cui si vuole gestire il POD:

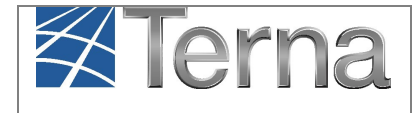

| licerca POD          |                                                                                                    |
|----------------------|----------------------------------------------------------------------------------------------------|
| Gestore di Rete      | SET DISTRIBUZIONE SPA                                                                                                  |
| Codice POD           | Cod. rintracciabilità                                                                                                  |
| Distributori Sottesi | A.E.C. CAVALESE<br>A.S.M. TIONE DI TRENTO                                                                              |
|                      | ALTO GARDA SERVIZI SPA AZIENDA INTERCOMUNALE ROTALIANA AZIENDA RITE LELTIRICHE S.R.L CONSORZIO ELET.IND, DI STENICO SC |
|                      | CONSORZIO ELETT. DI STORO<br>CONSORZIO PER I SERVIZI TERRITORIALI DEL NOCE - S.T.N. VAL DI SOLE                        |

#### Figura 13 – Selezione del Distributore Sotteso

Dopo aver selezionato il Distributore Sotteso, il Distributore di Riferimento visualizzerà tutti i POD per cui è stato autorizzato alla visualizzazione

| licerca POD                            |                             |                             |                                                                          |                   |                       |                                           |              |        |                 |
|----------------------------------------|-----------------------------|-----------------------------|--------------------------------------------------------------------------|-------------------|-----------------------|-------------------------------------------|--------------|--------|-----------------|
|                                        |                             |                             |                                                                          |                   |                       |                                           |              |        |                 |
| Gestore di Rete SE                     | T DISTRIBUZI                | ONE SPA                     |                                                                          |                   |                       | $\checkmark$                              |              |        |                 |
| Codice POD                             |                             |                             |                                                                          |                   | Cod. rintracciabilità |                                           |              |        |                 |
| Distributori Sottesi AL                | TO GARDA SE                 | RVIZI SPA                   |                                                                          |                   |                       | ~                                         |              |        |                 |
|                                        |                             |                             |                                                                          |                   |                       |                                           |              |        |                 |
|                                        |                             |                             |                                                                          |                   |                       |                                           |              |        | Cerce           |
| uoi POD (per vis                       | alizzare, mo                | dificare o cance            | lare l'impianto clic                                                     | ca sulla voce co  | rrispondente)         |                                           |              |        | Cerca           |
| uoi POD (per vis                       | ualizzare, mo               | dificare o cance            | llare l'impianto clic                                                    | ca sulla voce co  | rrispondente)         |                                           |              |        | Cerca           |
| uoi POD (per vis                       | BCA HA D                    | dificare o cance            | allare l'impianto dic                                                    | ca sulla voce co  | rrispondente)         |                                           |              |        | Cerca           |
| uoi POD (per vis                       | sualizzare, mo<br>RCA HA F  | dificare o cance            | Ilare l'impianto clic<br>2 RISULTATI                                     | ca sulla voce co  | rrispondente)         |                                           |              |        | Cerca           |
| LA RICE                                | sualizzare, mo<br>ERCA HA F | dificare o cance<br>RODOTTO | Ilare l'impianto clic<br>2 RISULTATI<br>Livello tensione                 | ca sulla voce co  | rrispondente)         | <u>Gestore di Ret</u>                     | 2            | Funzio | Cerca           |
| LA RICE<br>Codice POD<br>1T028E2002190 | Sualizzare, mo<br>ERCA HA P | dificare o cance            | Ilare l'impianto clic<br>2 RISULTATI<br>Livello tensione<br>DA 0 A 1.000 | ca sulla voce cor | rrispondente)         | <u>Gestore di Ret</u><br>ALTO GARDA SERVI | E<br>IZI SPA | Funzio | Cerca<br>nalità |

#### Figura 14 – Visualizzazione POD del Distributore Sotteso

E per tali POD potrà procedere alla sola funzione di associazione della CP:

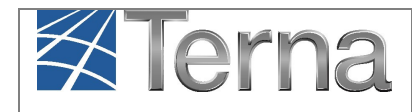

|  | <br> | 10 | 000 |
|--|------|----|-----|

| Distributore         | ALTO GARDA SERVIZI SPA         |                                        | $\sim$                              |               |
|----------------------|--------------------------------|----------------------------------------|-------------------------------------|---------------|
| Codice POD           | IT028E20021965                 |                                        |                                     |               |
| Pot. Immissione (KW) | 3                              | Pot. Prelievo (KW)                     | 3                                   |               |
| Fascia tensione (V)  | da 0 a 1.000                   | Livello tensione                       | BT                                  | ]             |
| Tipo immissione      | SCAMBIO SUL POSTO              | Punto di sola immissione               |                                     |               |
| Stato Pod            | Attivo                         | Tipo POD                               | Seleziona                           | ]             |
| Data Attivazione     | 20/11/2020                     |                                        |                                     |               |
| Inizio Decorrenza    | 20/11/2020                     | Fine Decorrenza                        | 31/12/2099                          |               |
| Latitudine           | 00 * 00 ' 00 "                 | Longitudine                            | * DO * DO * 000                     |               |
|                      |                                |                                        |                                     |               |
|                      |                                |                                        | Codice rintracciabilità - Tipo Iter |               |
|                      |                                |                                        |                                     |               |
|                      |                                |                                        |                                     |               |
|                      |                                |                                        |                                     |               |
|                      |                                |                                        |                                     |               |
| Esercizio POD        | Definitivo - CP non esistente  | Q                                      | Ricerca Cabina Primaria             |               |
| Nome CP              |                                |                                        |                                     |               |
| Codice Distributore  |                                | CP Meter                               |                                     |               |
| TR Meter             |                                | POD Trasformatore                      |                                     |               |
|                      |                                |                                        |                                     |               |
| I seguen             | ti dati sono da compilare obbl | igatoriamente solo se il POD appartien | e ad un SSPC:                       |               |
| Tipologia SSP0       | Seleziona                      | Tipologia di POD Selez                 | iona [                              | ~             |
| Richiesta            |                                | nell'ambito SSPC                       |                                     |               |
| Se il POD            | deve essere associato ad un a  | Itro POD per creare un nuovo SSPC, inc | dicare di seguito il codice PO      | D associato : |
| Codice POL           | ,<br>,                         | Data Decorrenza                        |                                     |               |
| associate            |                                |                                        |                                     |               |
|                      |                                |                                        |                                     |               |
|                      | _                              |                                        |                                     |               |
| TORNA ALLA RICERCA   |                                |                                        |                                     | SALVA 🔒       |
|                      |                                |                                        |                                     |               |

Figura 15 – Aggancio POD Sotteso alla CP del Riferimento

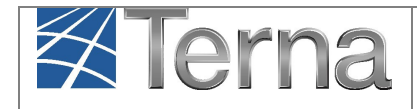

## 4.2 Sezione SSPC

Per la registrazione dei dati SSPC, seguire le istruzioni presenti nella tabella seguente:

|                                      | Tabella "Inserisci codice POD" – sezione SSPC                                                                                                    |                                           |  |  |  |
|--------------------------------------|----------------------------------------------------------------------------------------------------|-------------------------------------------|--|--|--|
| Denominazione Campo                  | Descrizione Campo e/o indicazioni per la compilazione                                                                                                    | Campo<br>obbligatorio                     |  |  |  |
| Tipologia SSPC Richiesta             | Tipologia di SSPC dichiarata dal richiedente la connessione:<br>• SEU<br>• SEESEU A<br>• SEESEU B<br>• SEESEU C<br>• ASAP/ASE<br><u>Nel caso di impianti che accederanno allo Scambio sul Posto,</u><br><u>saranno successivamente qualificati automaticamente dal GSE</u><br><u>come SSP-A o SSP-B. In questa fase indicare SEU come</u><br><u>tipologia richiesta.</u> | Sì, se il POD<br>appartiene ad<br>un SSPC |  |  |  |
| Tipologia di POD nell'ambito<br>SSPC | Tipologia di POD nell'ambito SSPC (vedi sotto): <ul> <li>Principale</li> <li>Secondario</li> <li>Emergenza</li> <li>Virtuale</li> <li>UC Interna</li> </ul>                                                                                                    | Sì, se il POD<br>appartiene ad<br>un SSPC |  |  |  |
| Codice POD associato                 | Se il POD NON è di tipologia Principale, indicare il codice POD<br>Principale dell'SSPC                                                                                                    | Sì, se il POD<br>appartiene ad<br>un SSPC |  |  |  |
| Data Decorrenza                      | Indicare la data di decorrenza del POD nel caso di variazioni<br>legate alla modifica delle condizioni in prelievo                                                                                                    | Sì, se il POD<br>appartiene ad<br>un SSPC |  |  |  |

#### Tabella 3 – Inserimento dati SSPC

I valori possibili del dato riguardante la "tipologia POD nell'ambito SSPC" sono:

- **Principale**: l'unico POD in caso di un unico punto di connessione alla rete pubblica; oppure come definito all'art. 9 del TISSPC in caso di più punti di connessione alla rete pubblica;
- **Secondario**: POD aggiuntivo al Principale, come definito all'art. 9 del TISSPC in caso di più punti di connessione alla rete pubblica, inclusi i punti di emergenza di cui all'articolo 10 del TIT;
- **Emergenza**: POD aggiuntivo al Principale, come definito all'art. 18 del TISSPC in caso di più punti di connessione alla rete pubblica;

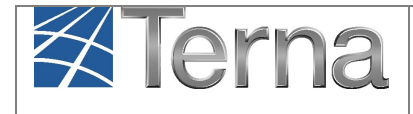

- **Virtuale**: POD relativo ad impianti di produzione o unità di consumo connesse alla rete pubblica per il tramite delle linee private presenti all'interno dell'ASSPC, come definiti all'art. 26.3 del TISSPC;
- UC Interna: POD identificativo delle Unità di Consumo presenti all'interno di un SSPC caratterizzato dalla presenza di più unità di consumo gestite dal medesimo cliente finale, come definito dall'art. 23 del TISSPC. Poiché tali UC non sono utenze virtualmente connesse alla rete pubblica, esse non hanno diritto ad una propria fornitura e pertanto sulla base dell'attuale regolazione ad esse non è normalmente associato un POD ai sensi dell'articolo 14 del TIS. Tale POD dovrà, quindi, essere definito dal Gestore di Rete esclusivamente ai fini della corretta attribuzione dei consumi finali alle UC nell'ambito degli SSPC soggetti al pagamento degli oneri generali di sistema.

Selezionare il pulsante "Salva" per completare l'inserimento dei dati. Il sistema restituisce un messaggio sul corretto inserimento dei dati.

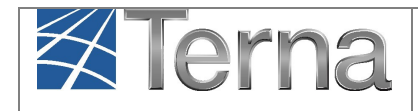

## 5. Gestione dei POD

Selezionare il pulsante "Gestione POD". Appare la maschera di ricerca dei POD. Effettuando la ricerca mediante uno dei campi presenti nella maschera, il sistema restituisce una griglia riassuntiva come di seguito riportata:

| erca POD                       |                                                            |                 |               |
|--------------------------------|------------------------------------------------------------|-----------------|---------------|
| Gestore di Rete ARETI S.P.A.   |                                                            |                 |               |
| Codice POD                     | Cod. rintracciabilità                                      |                 |               |
|                                |                                                            |                 |               |
|                                |                                                            |                 |               |
| IOI POD (per visualizzare, mod | ficare o cancellare l'impianto clicca sulla voce corrispon | dente)          |               |
|                                |                                                            |                 |               |
| LA RICERCA HA PR               | ODOTTO 200 RISULTATI                                       |                 |               |
| Codice POD                     | Livello tensione (V)                                       | Gestore di Rete | Funzional     |
| IT002E4623                     | DA 0 A 1.000                                               | ARETI S.P.A.    | 2 🔏 🗙         |
| IT002E4268                     | DA 0 A 1.000                                               | ARETI S.P.A.    | 2 🔏 🗙         |
| IT002E310                      | DA 0 A 1.000                                               | ARETI S.P.A.    | 2 🔏 🗙         |
| IT002E38                       | DA 0 A 1.000                                               | ARETI S.P.A.    | 2 🔏 🗙         |
| IT002E33:                      | DA 0 A 1.000                                               | ARETI S.P.A.    | 2 🔏 🗙         |
| IT002E42                       | DA 0 A 1.000                                               | ARETI S.P.A.    | 2 🔏 🗙         |
| IT002E4F                       | DA 0 A 1.000                                               | ARETI S.P.A.    | 2 <u>/4</u> × |
| IT002E!                        | DA 0 A 1.000                                               | ARETI S.P.A.    | 2 <u>/4 ×</u> |
|                                | D4 0 4 1 000                                               | ARETI S.P.A.    | P 🔏 🗙         |
| 1T002E3(                       | DA 0 A 1.000                                               |                 |               |

Figura 16 – Maschera di ricerca POD

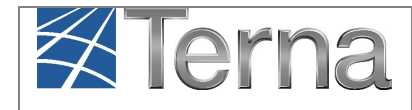

## 5.1 Visualizzazione e modifica POD

Selezionando la funzionalità 🔎 è possibile visualizzare i dati di dettaglio del POD:

| Distributore                | ARETI S.P.A.                    |                                        | $\checkmark$                    |               |
|-----------------------------|---------------------------------|----------------------------------------|---------------------------------|---------------|
| Codice POD                  | IT002E462                       |                                        |                                 |               |
| Pot. Immissione (KW)        | 1,35                            | Pat. Prelievo (KW)                     | 11                              |               |
| Fascia tensione (V)         | da 0 a 1.000 💟                  | Livello tensione                       | BT                              | ]             |
| Tipo immissione             | Seleziona 🗸                     | Punto di sola immissione               |                                 |               |
| Stato Pod                   | Smantellato 💙                   | Tipo POD                               | Definitivo                      |               |
| Data Attivazione            | 29/01/2015                      |                                        |                                 |               |
| Inizio Decorrenza           | 13/01/2020                      | Fine Decorrenza                        | 31/12/2099                      |               |
| Latitudine                  | 00 * 00 ' 00 "                  | Longitudine                            | * DO ' DO * 000                 |               |
|                             |                                 |                                        |                                 |               |
| Esercizio POD               | Definitivo - CP non esistent:   |                                        |                                 |               |
| Codice Distributore         |                                 | CP Meter                               |                                 |               |
| TR Meter                    |                                 | POD Trasformatore                      |                                 |               |
| I seguen                    | ti dati sono da compilare obbli | igatoriamente solo se il POD appartien | e ad un SSPC:                   |               |
| Tipologia SSPC<br>Richiesta | Seleziona                       | Tipologia di POD<br>nell'ambito SSPC   | iona [                          | $\checkmark$  |
| Se il POD                   | deve essere associato ad un al  | tro POD per creare un nuovo SSPC, inc  | dicare di seguito il codice POI | D associato : |
| Codice POD                  |                                 | Data Decorrenza                        |                                 |               |

Figura 17 – Visualizzazione dettagli del POD

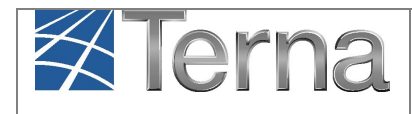

| Selezionando invece la funzionalità di modifica | 🔏 appare la maschera di dettaglio del POD in cui |
|-------------------------------------------------|--------------------------------------------------|
| è possibile aggiornare alcune informazioni:     |                                                  |

| ETTAGLIO POD                |                                |                                        |                             |                 |
|-----------------------------|--------------------------------|----------------------------------------|-----------------------------|-----------------|
| Distributore                | ARETI S.P.A.                   |                                        |                             | $\checkmark$    |
|                             |                                |                                        |                             |                 |
| Codice POD                  | IT002E4623545A                 |                                        |                             |                 |
| Pot. Immissione (KW)        | 1,35                           | Pot. Prelievo (KW)                     | 11                          |                 |
| Fascia tensione (V)         | da 0 a 1.000 💙                 | Livello tensione                       | вт                          | $\checkmark$    |
| Tipo immissione             | Seleziona 🗸                    | Punto di sola immissione               |                             |                 |
| Stato Pod                   | Smantellato 🗸                  | Tipo POD                               | Definitivo                  | <b>v</b>        |
| Data Attivazione            | 29/01/2015                     |                                        |                             |                 |
| Inizio Decorrenza           | 13/01/2020                     | Fine Decorrector                       | 31/12/2099                  |                 |
| anas beconenza              |                                | File Decorrenza                        | 547 LEF 2033                |                 |
| Latitudine                  | 00 ° 00 ' 00 "                 | Longitudine                            | * DO * DO * 000             |                 |
| Tipo Iter                   | seenona V                      | « Decadimento<br>« Rinuncia            |                             |                 |
| Esercizio POD               | Definitivo - CP non esistenta  | Q                                      | Ricerca Cabina Primaria     | 1               |
| Codice Distributore         |                                | CP Meter                               |                             |                 |
| TR Meter                    |                                | POD Trasformatore                      |                             |                 |
| I seguen                    | ti dati sono da compilare obbl | igatoriamente solo se il POD appartier | e ad un SSPC:               |                 |
| Tipologia SSPC<br>Richiesta | Seleziona                      | Tipologia di POD<br>nell'ambito SSPC   | tiona                       |                 |
| Se il POD                   | deve essere associato ad un a  | Itro POD per creare un nuovo SSPC, in  | dicare di seguito il codice | POD associato : |
| Codice POD<br>associato     |                                | Data Decorrenza                        |                             |                 |
|                             |                                |                                        |                             |                 |
| TORNA ALLA RICERCA          |                                |                                        |                             |                 |

Figura 18 – Modifica del POD

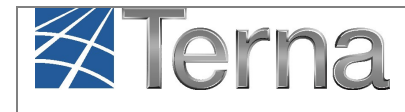

I dati modificabili dal Gestore di Rete sono:

- Pot. Immissione (kW)
- Pot. Prelievo (kW)
- Fascia di tensione (V)
- Tipo immissione
- Stato del POD
- Tipo POD
- Data inizio decorrenza (impostata di default uguale alla data di attivazione, consente la correzione dei dati). Se si modifica la data di decorrenza, viene creata una nuova configurazione del POD
- Latitudine e Longitudine
- Tipologia SSPC richiesta
- Tipologia di POD nell'ambito SSPC
- Codice POD associato
- Data Decorrenza

È inoltre possibile effettuare la rinuncia o il decadimento della pratica di connessione. Per i dettagli su tali funzionalità fare riferimento ai manuali specifici.

## 5.2 Eliminazione POD

Nella colonna "Funzionalità" della lista POD è presente il tasto rosso × attraverso il quale è possibile eliminare un POD dall'anagrafica POD stessa. Se si sceglie questa opzione, il sistema richiede la conferma della eliminazione del POD

|   | Sei sicuro di voler procedere con l'eliminazione del POD IT002E4623545A ? |
|---|---------------------------------------------------------------------------|
| F | CHIUDI 🗙                                                                  |

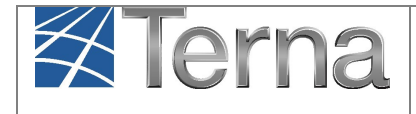

La presenza del tasto nero indica che il POD è associato ad un impianto e pertanto non è possibile procedere alla sua eliminazione direttamente dall'anagrafica POD. In questo caso è necessario prima modificare il POD dell'impianto (mediante le modifiche di post-esercizio con validazione) e successivamente eliminare il POD dall'anagrafica.

## 5.3 Visualizzazione versioni del POD

Nella colonna "Funzionalità" della lista POD è presente il tasto <sup>a</sup> attraverso il quale è possibile visualizzare i cambiamenti nella configurazione del POD.

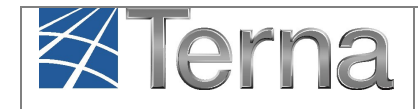

🔏 🛈

#### 5.4 **Gestione delle CP**

Nella sezione Impianto è disponibile la funzione "Gestione CP"

| ANGANYAA<br>Umra daga<br>Impanti |                                                         |                                 |                   |            |                               |
|----------------------------------|---------------------------------------------------------|---------------------------------|-------------------|------------|-------------------------------|
|                                  |                                                         |                                 | CESTIONE IMPIANTO | DPLOAD XML | 2 POD                         |
|                                  |                                                         |                                 |                   | (          | C GESTIONE POD                |
|                                  | Benvenuto in GAUDI                                      |                                 |                   | (          | INSERISCI POD     SESTIONE CP |
|                                  | Ricerca Impianti                                        |                                 |                   |            |                               |
|                                  | Codice Nome Implembo                                    | Stato Seleziona                 | V                 |            |                               |
|                                  | Regione Selectora  Provincia Ragione Sociale Produttore | Tipologia Seleziona<br>Impianto | V                 |            |                               |
|                                  | Codice POD                                              | Download XML (Accumuli) Downl   | ad XML (Inverter) |            |                               |

Figura 19 – Gestione delle CP

Selezionando la funzione, compare la maschera per la selezione delle CP da gestire.

L'elenco delle CP viene filtrato impostando i campi opportuni, ma è anche possibile lanciare la ricerca senza impostare alcun filtro

| Ricerca Cabine Prim | arie                  |                   |                |              |                 |              |
|---------------------|-----------------------|-------------------|----------------|--------------|-----------------|--------------|
| Gestore di rete     | SET DISTRIBUZIONE SPA |                   |                | $\checkmark$ | CP Meter        |              |
| Codice Distributore |                       | Nome CP           |                |              |                 |              |
| Regione             | TRENTINO ALTO ADIGE   | Provincia S       | Seleziona      | $\checkmark$ | Comune          | $\checkmark$ |
| TR Meter            |                       | POD trasformatore |                |              |                 |              |
|                     |                       |                   |                |              | India           | etro Cerca   |
| Lista Cabine Pr     | imarie                |                   |                |              |                 |              |
| Lista Gabine Pr     | intene                |                   |                |              |                 |              |
|                     |                       |                   |                |              |                 |              |
| LA RICE             | ERCA HA PRODUTTO      |                   |                |              |                 |              |
| Codice Distributore | e CP Meter            |                   | Nome CP        |              | Comune          |              |
|                     | CP_) =001             | CABINA PI         | RIMARIA ARCO i |              | ARCO            | 2 🔏 ն        |
|                     | CP_1001               | CABINA P          | RIMARIA AVIO I |              | OIVA            | 2 🔏 🛍        |
|                     | CP001                 | CABINA P          |                |              | BORGO VALSUGANA | ۵ 🖌 🖉        |

Figura 20 – Elenco CP

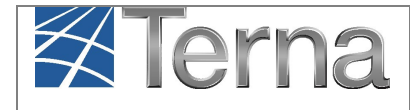

il Gestore di Rete

"Gestione dei POD"

La funzione "lentina" consente la visualizzazione della CP:

| E DETTAGLIO CAB     | SINA PRIMARIA                |                |                         |             |          |        |        |
|---------------------|------------------------------|----------------|-------------------------|-------------|----------|--------|--------|
|                     |                              |                |                         |             |          |        |        |
| POD CP              | CP_51                        |                |                         |             | Stato CP | Attivo | $\sim$ |
|                     |                              |                |                         |             |          |        |        |
| Codice Distributore |                              |                |                         |             |          |        |        |
| Nome CP             | Cabina Primaria APC          |                |                         |             |          |        |        |
|                     | Sector in a residence of the |                |                         |             |          |        |        |
| Regione             | Seleziona                    | $\checkmark$   | Provincia               | ~           | Comune   |        | $\sim$ |
|                     |                              |                |                         |             |          |        |        |
| Latitudine          | 45 ° 55 ' 08 "               |                | Longitudine 010         | • 53 · 07 • |          |        |        |
|                     |                              |                |                         |             |          |        |        |
| Abilita Distribu    | utori sottesi                |                |                         |             |          |        |        |
|                     |                              |                |                         |             |          |        |        |
| A.E.C. 0            | CAVALESE                     |                |                         |             |          |        |        |
| A.S.M. 1            | TIONE DI TRENTO              |                |                         |             |          |        |        |
| ALTO G              | ARDA SERVIZI SPA             |                |                         |             |          |        |        |
| AZIEND              | A INTERCOMUNALE R            | OTALIANA       |                         |             |          |        |        |
| AZIEND              | A RETI ELETTRICHE S          | .R.L.          |                         |             |          |        |        |
| CONSO               | RZIO ELET.IND. DI ST         | ENICO SC       |                         |             |          |        |        |
|                     |                              |                |                         |             |          |        |        |
|                     | 0710 DED 1 CED/171 T         |                |                         | 01 E        |          |        |        |
| CONSO               | KZIO PER I SERVIZI II        | ERRITORIALI DE | LINULE - STUN, VAL DI S | AULE        |          |        |        |
|                     |                              |                |                         |             |          |        |        |
|                     |                              | ORNA ALLA RIC  | ERCA                    |             |          |        |        |

Figura 21 – Visualizzazione di una CP

la funzione "matita" consente la modifica della CP, solo per quanto riguarda l'abilitazione di un Distributore Sotteso alla visualizzazione della propria CP:

|                     | RTNA DRIMARIA                                                 |          |        |              |
|---------------------|---------------------------------------------------------------|----------|--------|--------------|
|                     |                                                               |          |        |              |
| POD CP              | CP_504ACRC_001                                                | Stato CP | Attivo | $\checkmark$ |
| Codice Distributore |                                                               |          |        |              |
| Nome CP             | Cabina Primaria ARCO Pr.TRENTO                                |          |        |              |
| Regione             | Seleziona V Provincia                                         | Comune   |        | $\checkmark$ |
| Latitudine          | : 45 ° 55 ' 08 " Longitudine 010 ° 53 ' 07 "                  |          |        |              |
|                     |                                                               |          |        |              |
| Abilita Distrib     | utori sottesi                                                 |          |        | _            |
| A.E.C.              | CAVALESE                                                      |          |        |              |
| A.S.M.              | TIONE DI TRENTO                                               |          |        |              |
| ALTO G              | ARDA SERVIZI SPA                                              |          |        |              |
|                     | A INTERCOMUNALE ROTALIANA                                     |          |        |              |
|                     | A RETI ELETTRICHE S.R.L.                                      |          |        |              |
|                     | RZIO ELET.IND. DI STENICO SC                                  |          |        |              |
| CONSO               | RZIO ELETT. DI STORO                                          |          |        |              |
|                     | RZIO PER I SERVIZI TERRITORIALI DEL NOCE - S.T.N. VAL DI SOLE |          |        |              |
|                     |                                                               |          |        |              |
| TORNA ALLA          | RICERCA                                                       |          |        | -            |
|                     |                                                               |          | SALVA  |              |
|                     |                                                               |          |        |              |

Figura 22 – Abilitazione di un Distributore Sotteso alla CP

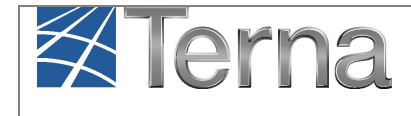

la funzione "esplora" consente di visualizzare tutta la struttura della CP:

#### Lista Trasformatori (CP Meter: CP\_(able able able 2001)

#### LA RICERCA HA PRODOTTO 3 RISULTATI

| Codice Distributore                  | TR Meter   | Descrizione |     |
|--------------------------------------|------------|-------------|-----|
| ARCO SC TRASFORMATORE2 AVV. CARECO G | PHTEG      |             | u.  |
| ARCO SC TRASFORMATORE2 AVV. CARICO R | PM_5 (_TRR |             | ú   |
| ARCO SC TRASFORMATORE2 AVV. CARICO V | PMTRV      |             | (i) |

#### Lista POD Trasformatore (TR Meter: PM\_\_\_\_\_TRG)

#### LA RICERCA HA PRODOTTO 1 RISULTATI

| POD TR   | Fascia tensione |
|----------|-----------------|
| IT221E00 |                 |

#### Figura 23 – Visualizzazione della struttura della CP